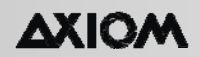

# ДЕВЯТИКАНАЛЬНЫЙ ЦИФРОВОЙ ГИБРИДНЫЙ

# ВИДЕОРЕГИСТРАТОР

## AM-DVR3009HD1

## КРАТКОЕ РУКОВОДСТВО

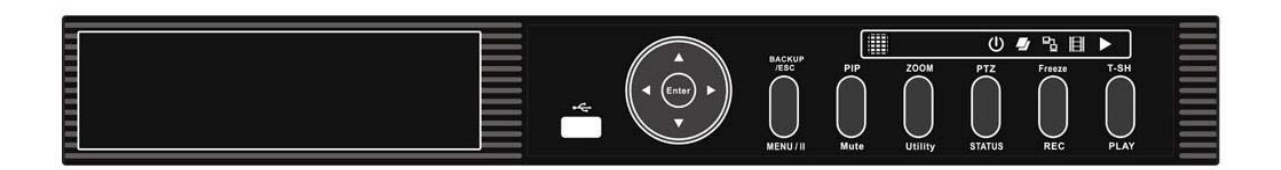

| 1. Упаковка                                 | 3  |
|---------------------------------------------|----|
| 2. Установка жесткого диска                 | 4  |
| 3. Установка DVD-RW                         | 5  |
| 4. Лицевая панель управления                | 6  |
| 5. Разъемы на задней панели                 | 7  |
| 6. Управление в реальном времени            | 8  |
| 7. Управление при воспроизведении           | 11 |
| 8. Управление РТΖ (Панорама / Наклон / Зум) | 12 |

#### AXIOM

#### 1. Упаковка

- 1. Цифровой видеорегистратор
- 2. Краткое руководство пользователя
- 3. ИК ПДУ
- 4. Элемент питания для ИК ПДУ
- 5. Компакт-диск
- 6. Крепление жесткого диска
- 7. Винты
- 8. Адаптер питания
- 9. Кабель питания
- 10. Кабель SATA

Примечание: в состав стандартной поставки жесткий диск не входит

#### 2. Установка жесткого диска

1) Прикрепите жесткий диск к монтажному креплению с помощью винтов, как показано на рисунке.

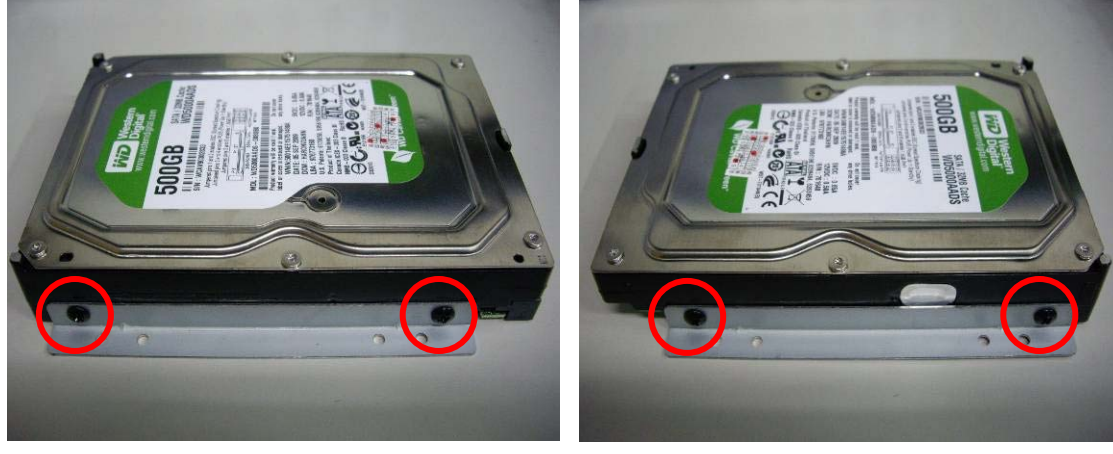

Левая сторона

Правая сторона

2) Поместите жесткий диск на пластину, как показано на рисунке

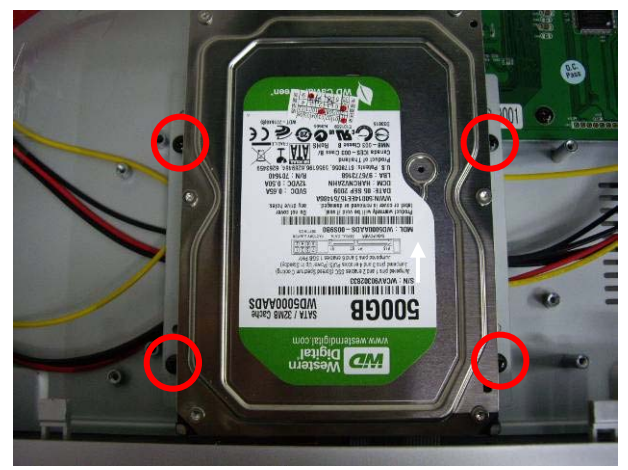

3) Подключите кабель питания и кабель SATA, как показано на рисунке

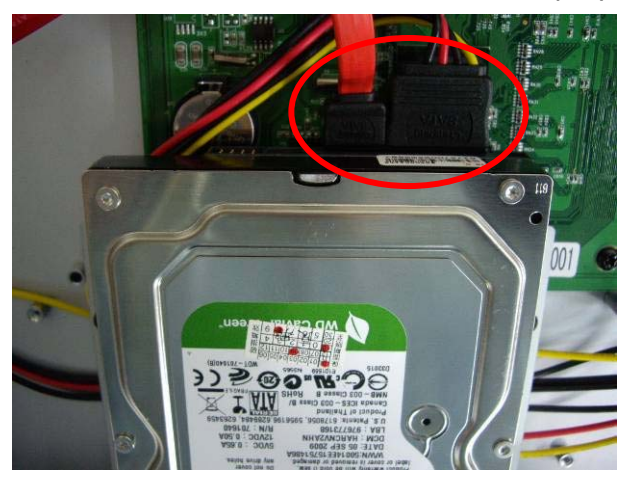

Примечание: после установки жесткого диска, до осуществления записи, выполните его инициализацию. Более полная информация приведена в руководстве пользователя в разделе «Системные настройки».

#### AXIOM

### 3. Установка DVD-RW

1) Снимите переднюю крышку цифрового видеорегистратора

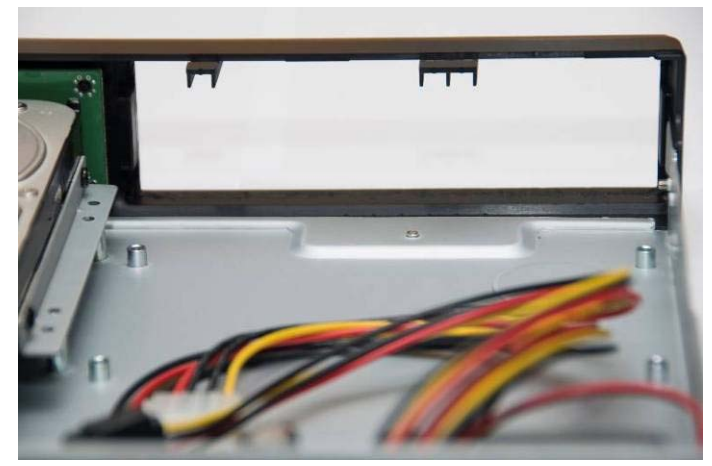

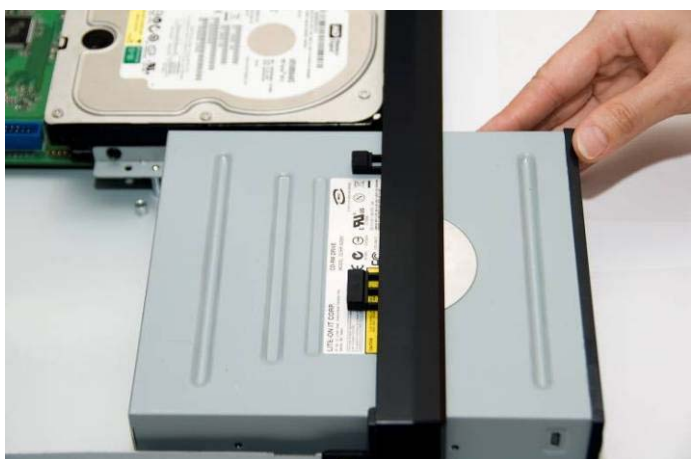

 Переверните цифровой видеорегистратор и зафиксируйте дисковод DVD-RW винтами, как показано на рисунке

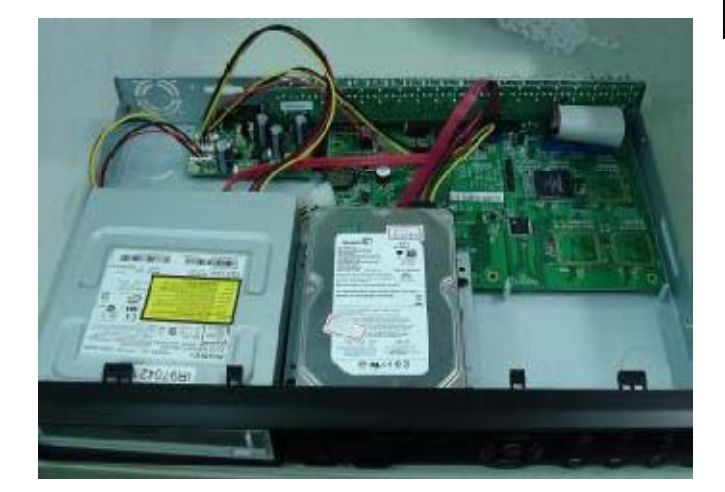

2) Поместите дисковод DVD-RW в устройство, как показано на рисунке

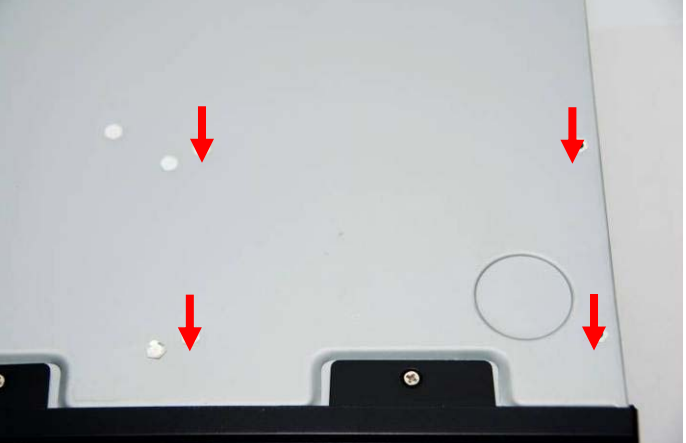

 Подключите кабель питания и кабель передачи данных, как показано на рисунке

#### 4. Лицевая панель управления

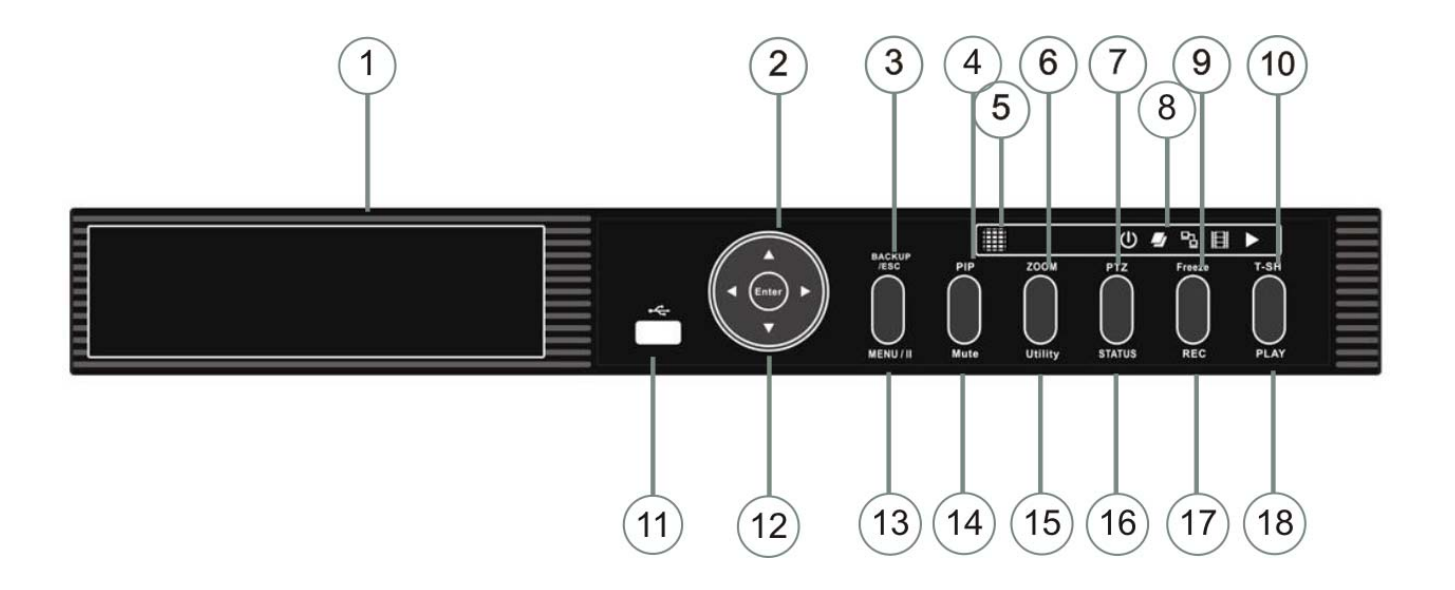

| Функциональные<br>клавиши   | Описание                                                                                                    |
|-----------------------------|----------------------------------------------------------------------------------------------------|
| 1. Устройство записи<br>DVD | Опция: устройство резервного копирования DVD-RW                                                                                         |
| 2. ▼/ ■                     | В режиме SETUP (настройка) – перемещение курсора вниз. В режиме<br>PLAYBACK (воспроизведение) – остановка воспроизведения               |
| ▲ / SLOW                    | В режиме SETUP – перемещение курсора вверх. В режиме PLAYBACK – замедление воспроизведения                                              |
| ► / ►►                      | В режиме SETUP – увеличение значения. В режиме PLAYBACK – перемотка вперед                                                              |
| ●/◀◀                        | В режиме SETUP – уменьшение значения. В режиме PLAYBACK – перемотка назад с воспроизведением                                            |
| 3. BACKUP/ESC               | В режиме LIVE (Реального времени) – вызов меню ВАСКUР<br>(резервное копирование). В режиме SETUP – возвращение к<br>предыдущей странице |
| 4. PIP                      | В режиме LIVE – отображение в формате «картинка в картинке                                                                              |
| 5. IR Sensor                | Сенсор для ПДУ.                                                                                                    |
| 6. ZOOM                     | В режиме LIVE или PLAYBACK – увеличить изображение канала.                                                                              |
| 7. PTZ                      | Вызов меню РТZ (панорама/наклон/зум).                                                                                                   |
|                             | Power: Питание включено.                                                                                                    |
| 8. Светодиодный             | HDD: Используется жесткий диск.                                                                                                    |
| индикатор (слева            | LAN: Подключение к сети (красный цвет): Удаленный пользователь                                                                          |
| направо)                    | осуществил вход.                                                                                                    |
|                             | <b>REC</b> : Запись.                                                                                                    |
|                             | <b>PLAY</b> : Воспроизведение.                                                                                                    |

| 9. FREEZE        | В режиме LIVE – стоп-кадр.                                                                                                    |
|------------------|----------------------------------------------------------------------------------------------------|
| 10. T-SRH        | Вызов меню поиска.                                                                                                    |
| 11. USB 2.0 Port | Порт для внешних USB-устройств.                                                                                                    |
| 12. ENTER/MODE   | В режиме SETUP – ввод значений. В режиме PLAYBACK –<br>последовательное переключение между режимами вывода<br>изображения на дисплей: полный экран, 4 канала, 9 каналов, 16<br>каналов. |
| 13. MENU / 💵     | В режиме LIVE – вызов меню. В режиме PLAYBACK – пауза.                                                                                                    |
| 14. MUTE         | Включение / выключение сигнала нажатия клавиш.                                                                                                    |
| 15. UTILITY      | Вызов меню утилит.                                                                                                    |
| 16. STATUS       | Отображение статуса цифрового видеорегистратора.                                                                                                    |
| 17. REC          | Начало / остановка записи.                                                                                                    |
| 18. PLAY         | Воспроизведение с нормальной скоростью.                                                                                                    |

## 5. Разъемы на задней панели

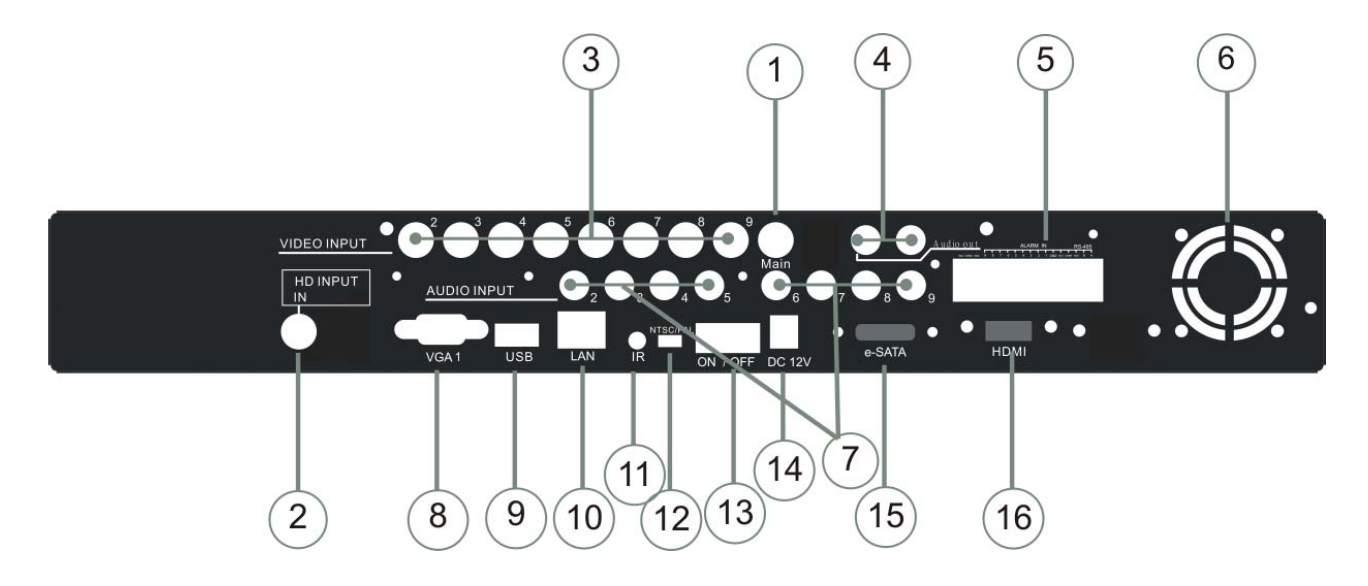

| 1. MAIN monitor | ВNC-разъем для главного монитора                                  |
|-----------------|-------------------------------------------------------------------|
| 2. HD VIDEO IN  | Разъем SDI-входа для камеры HD                                    |
| 3. VIDEO IN     | Разъемы BNC-входов для камер, всего 8 шт                          |
| 4. AUDIO OUT    | Разъем RCA-выхода для аудиосигнала, всего 2 шт                    |
| 5. EXTERNAL I/O | Клемная колодка тревожных входов/выходов                          |
| 6. Fan          | Вентилятор, напряжение постоянного тока 12В, 40 мм х 40 мм        |
| 7. AUDIO IN     | Разъемы RCA-входов для аудиосигнала, всего 8 шт. (на 2~9 каналов) |
| 8. VGA1         | Разъем VGA                                                        |
| 9. USB 2.0 port | Порт USB (USB-мышь)                                               |
| 10. LAN         | Сетевой разъем                                                    |
| 11. IR JACK     | Разъем для кабеля внешнего ИК сенсора                             |
| 12. NTSC/PAL    | Переключатель стандарта сигнала NTSC/PAL                          |

| 13. ON/OFF | Выключатель питания                                                                            |
|------------|------------------------------------------------------------------------------------------------|
| 14. DC 12V | Гнездо для подключения блока питания постоянного тока<br>напряжением 12В                       |
| 15. e-SATA | Разъем для внешних жестких дисков SATA для увеличения емкости записи (в зависимости от модели) |
| 16. HDMI   | Разъем HDMI                                                                                    |

#### 6. Управление в реальном времени

В режиме LIVE (реального времени) имеется возможность мониторинга всех каналов, прослушивания аудиосигнала, а также выполнения определенных операций. Данный раздел описывает ИК ПДУ, работу с помощью мыши и пиктограммы на экране в режиме LIVE.

| Таблица | 6.1. | Функции | ПДУ в | режиме | LIVE |
|---------|------|---------|-------|--------|------|
|---------|------|---------|-------|--------|------|

| Кнопка     | Описание                                                      |
|------------|---------------------------------------------------------------|
| REC        | Начало / остановка записи.                                    |
| PLAY       | Начало воспроизведения последнего записанного сегмента.       |
| ENTER/MODE | Переключение между режимом вывода изображения на весь экран и |
|            | режимом разделения экрана.                                    |
| MENU/ II   | Активация / деактивация меню настроек                         |
| BK-UP      | Активация / деактивация меню резервного копирования.          |
| ESC        | Вызов предыдущего меню.                                       |

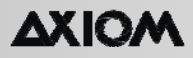

**Таблица 6.2.** Пиктограммы, отображаемые после нажатия правой кнопки мыши в режиме LIVE.

| Пиктограмма | Описание                                                                                                    |
|-------------|----------------------------------------------------------------------------------------------------|
|             | При наведении курсора на данную пиктограмму происходит вызов следующих четырех пиктограмм меню                 |
| 0           | Главное меню                                                                                                   |
| üü          | Меню поиска                                                                                                    |
| 1           | Меню резервного копирования                                                                                    |
| <b>B</b>    | Режим РТZ (панорама / наклон / зум)                                                                            |
|             | Включение / выключение записи                                                                                  |
|             | Воспроизведение                                                                                                |
| 무           | При наведении курсора на данную пиктограмму происходит вызов следующих пяти пиктограмм, относящихся к монитору |
| 11          | Стоп-кадр                                                                                                    |
|             | РІР, «картинка в картинке»                                                                                     |
| q           | Увеличение, в два раза по сравнению с экранным изображением                                                    |
| 미           | Автоматическое переключение каналов                                                                            |
| G           | Блокировка; активация блокировки клавиатуры                                                                    |
|             | Вывод изображения на весь экран                                                                                |
|             | Одновременный вывод на экран изображений от 4 камер                                                            |
|             | Одновременный вывод на экран изображений от 5 камер                                                            |
|             | Одновременный вывод на экран изображений от 9 камер                                                            |
|             | Одновременный вывод на экран изображений от 9 камер                                                            |
|             | Одновременный вывод на экран изображений от 9 камер                                                            |

Таблица 6.3. Описание пиктограмм, отображаемых на экране в режиме LIVE.

| Пиктограмма         | Описание                                                                                      |
|---------------------|-----------------------------------------------------------------------------------------------|
|                     | Ведется запись                                                                                |
| 0                   | Ведется запись по расписанию                                                                  |
| <b>~</b>            | Включена прямая передача аудиосигнала                                                         |
| <b>S</b>            | Прямая передача аудиосигнала выключена                                                        |
| X                   | На канале обнаружено движение                                                                 |
|                     | На канале обнаружена потеря видеосигнала                                                      |
| ŧ                   | Обнаружено USB-устройство                                                                     |
| <b>A</b>            | Подключение к кабелю локальной сети                                                           |
|                     | Включено автоматическое переключение каналов                                                  |
| Ξ                   | Включена функция стоп-кадра, изображение остановлено                                          |
| a                   | Включена функция блокировки                                                                   |
| 2                   | Включено управление РТZ                                                                       |
| 99%                 | Объем занятой емкости жесткого диска<br>(99% означает, что занято 99%, свободного места – 1%) |
| 2009/09/23 14:05:02 | В нижнем правом углу каждого выводимого изображения отображается текущее время                |
| HQ                  | Качество изображения (высокое / низкое)                                                       |
| 🖬 / 📕               | Вывод изображения на весь экран                                                               |
| 9                   | Запись                                                                                        |
|                     | «Моментальный снимок».                                                                        |
| . 0                 | Настройка пути сохранения файла записи и «моментального снимка»                               |
| *                   | Активация / отключение панели ярлыков                                                         |

#### 7. Управление при воспроизведении

Для переключения в режим PLAYBACK (воспроизведение) необходимо нажать PLAY в режиме LIVE, при этом в центре верхней части экрана появится пиктограмма **>**, а в правом нижнем углу экрана отобразится панель управления (см. нижеприведенный рисунок). Панель можно перетащить в любое место на экране с помощью мыши.

| Кнопка       | Описание                                                                                                    |
|--------------|----------------------------------------------------------------------------------------------------|
| ENTER / MODE | Переключение между режимом вывода изображения на весь экран и режимом разделения экрана на четыре части                                         |
| MENU /"      | Включение / выключение режима паузы                                                                                                    |
| PLAY         | Воспроизведение с нормальной скоростью                                                                                                    |
| ▲ / SLOW     | Замедленное воспроизведение. Коэффициент замедления может составлять 1/2, 1/4, 1/8. Каждое нажатие кнопки замедляет воспроизведение на один шаг |
| •• / •       | Быстрая перемотка назад. Каждое нажатие кнопки увеличивает скорость на один шаг: x2, x4, x8, x16, x32 и x64                                     |
| ▶ / ►        | Быстрая перемотка вперед. Каждое нажатие кнопки увеличивает скорость на один шаг: x2, x4, x8, x16, x32 и x64                                    |
| ▼ / ■        | Остановка воспроизведения                                                                                                    |

#### Таблица 7-1.2. Работа с мышью в режиме PLAYBACK

| Пиктограмма  | Описание                                           |
|--------------|----------------------------------------------------|
| ×            | Быстрая перемотка назад                            |
| *            | Быстрая перемотка вперед                           |
| <b>)</b> / 🔟 | Воспроизведение / пауза                            |
| 44           | Замедленное воспроизведение                        |
|              | Остановка воспроизведения                          |
| E            | Воспроизведение поставленного на паузу изображения |
|              | Вывод изображения на весь экран                    |

| H | Одновременный вывод на экран изображений от 4 камер |
|---|-----------------------------------------------------|
|   | Одновременный вывод на экран изображений от 9 камер |
|   | Одновременный вывод на экран изображений от 9 камер |
|   | Одновременный вывод на экран изображений от 9 камер |
|   | Одновременный вывод на экран изображений от 5 камер |
| Q | Увеличение изображения на дисплее                   |

## 8. Управление РТΖ (Панорама / Наклон / Зум)

# Для мониторинга одного канала выберите канал и дважды щелкните левой кнопкой мыши.

Для переключения в режим РТZ необходимо нажать кнопку РTZ в режиме LIVE. Пиктограмма РTZ отобразится в верхней левой части экрана, панель управления появится в нижнем правом углу экрана.

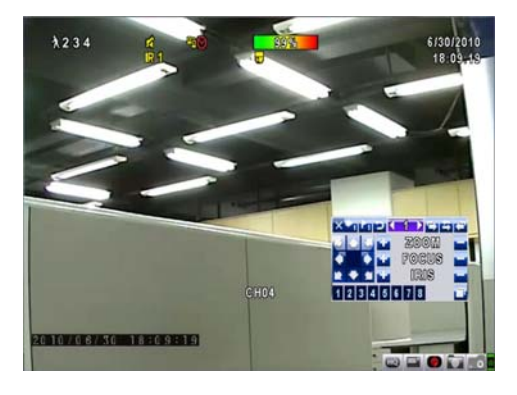

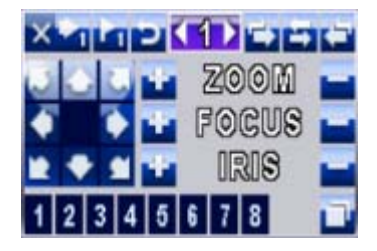

#### Таблица 8.1. Работа с мышью в режиме РТZ

| Пиктограмма                                                                                                    | Описание                                                                                  |
|----------------------------------------------------------------------------------------------------|-------------------------------------------------------------------------------------------|
| ×                                                                                                    | Выход из режима РТZ в режим LIVE                                                          |
| <1>                                                                                                    | Предустановленный номер (0~255)                                                           |
| -1                                                                                                    | Переход к предустановленному номеру                                                       |
|                                                                                                    | Назначить текущее положение РТZ предустановленному номеру N                               |
| 2                                                                                                    | TOUR, Активация предустановленного маршрута *                                             |
| <b>1</b>                                                                                                    | РІР, Установка текущего положения РТZ в качестве начальной точки линейного сканирования * |
| 1                                                                                                    | FREEZE, Активация линейного сканирования *                                                |
| <b>T</b>                                                                                                    | ZOOM, Установка текущего положения РТZ в качестве конечной точки линейного сканирования * |
|                                                                                                    | Перевод РТZ в режим 360°                                                                  |
| 😗 ZOOM 🔚                                                                                                    | Увеличение РТZ; уменьшение РТZ                                                            |
| 🕤 Focus 💳                                                                                                    | Приближение фокуса РТZ; удаление фокуса РТZ                                               |
| 😗 IRIS 🔤                                                                                                    | Открытие диафрагмы РТZ, закрытие диафрагмы РТZ                                            |
| Указанные далее функции требуют поддержки производителя конкретных устройств РТZ.<br>За дальнейшей информацией необходимо обраться к руководству пользователя конкретного<br>устройства РТZ |                                                                                           |
| От <b>1</b> до <b>8</b>                                                                                                    | AUX 1 8, клавиша AUTO + цифровая клавиша 1 8                                              |
| 1                                                                                                    | Backup, настраиваемая функция                                                             |

\* Иногда протоколы обмена устройств РТZ различных марок не полностью совместимы. По этой причине некоторые из указанных функций могут быть недоступны.